Osmo

# Managing appointments and contacts with Osmo OSMOSIS

Thanks to its compact interface, the Osmo PIM application is perfect for small screens. We help you make the most of Osmo. **BY FRANK WIEDUWILT** 

smo [1] is a simple tool for managing appointments, contacts, and notes. The Osmo personal information manager, which is based on the Gtk + toolkit, is designed to run easily on systems with restricted screen space. Versions are currently available for desktop systems as well as Internet tablets. I tried out the September 2008 Osmo 0.2.4 release on a desktop computer with Mandriva 2009.0 and an Idea-Pad S10e running Ubuntu 8.10.

# Interface

To launch the program, type *osmo* & in a terminal emulator (Figure 1). On startup, Osmo tucks into the system tray in your panel, where it is easily accessible. When you mouse over the icon in the tray, Osmo will show you that day's appointments as a tooltip.

If you just want to check the calendar, pass the *--calendar* option when you launch Osmo to open the calendar view only. Another interesting start option is *--tinygui*, which tells Osmo to scale down so that it fits a small screen.

An online help function is on the developer's roadmap but is not available yet. When launched, the tidy Osmo interface shows the current month in the Calendar view. Tasks,

contacts, notes, and program options are available through various tabs. Osmo also supports keyboard-only controls. For an overview of keyboard shortcuts, look at *Keyboard shortcuts* in the *Options* module.

# Calendar

The calendar highlights the current day's date in the month view, and the arrow keys in the toolbar let you browse by day, month, or year. Below the calendar, Osmo shows the time of day, week number, and day of the year. The current date is highlighted with a circle. Days with defined appointments show a single quote mark beside their number.

# **More Modules**

Osmo displays tasks, notes, and contacts in a list format. To add a new note, click the *Notes* tab on the right then the green plus (+) icon in the toolbar. The program prompts you to enter a heading and choose a category for the note. Osmo encrypts notes for protection against shoulder surfers.

When you create a note, the software prompts you for a password and then displays a field at the bottom of the program window in which you can enter the text (Figure 2). The application also has simple formatting tools for bold, italic, and underlined text.

To enter tasks for the day, use the text box below the task list. Osmo does not support multi-day tasks. To structure your task notes, the program displays a timeline in the text field of the Tasks module (Figure 3). In addition to assigning a title, you can set a deadline for each task, and Osmo can remind you before the deadline expires.

Osmo has the standard data fields for managing private and business contacts (Figure 4). The list view gives you the option of sorting your contacts by various criteria.

# Utilities

Osmo includes a number of utilities that facilitate working with calendars. A date

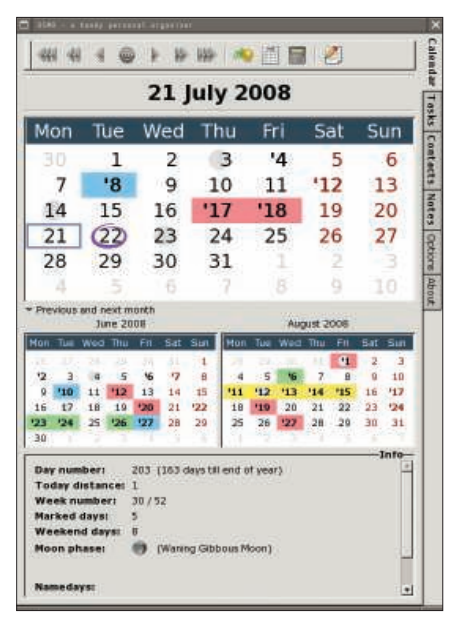

Figure 1: Osmo combines standard calendaring functions with a compact interface.

calculator, which you can access by clicking on the *Calculator* icon in the calendar toolbar or by pressing *D*, allows you to calculate the number of days between two dates.

| No-date Perform Take a darp breath     Sound 0.7.03 Low Gat books than brank     Sound 0.7.03 Low Gat books than brank     Sound 0.7.03 Low Gat books than brank     Sound 0.7.04 High Pay the bas     Sound 0.7.24 Middlem Take dag tur wak     Sound 0.7.24 Middlem Take dag tur wak     Sound 0.7.24 Middlem Take dag tur wak     Sound 0.7.24 Middlem Take dag tur wak     Sound 0.7.24 Middlem Take dag tur wak     Sound 0.7.24 Middlem Take dag tur wak     Sound 0.7.24 Middlem Take dag tur wak     Sound 0.7.24 Middlem Take dag tur wak     Sound 0.7.24 Middlem Take dag tur wak     Sound 0.7.24 Middlem Take dag tur wak     Sound 0.7.24 Middlem Take dag tur wak     Sound 0.7.25 Middlem Take dag tur wak     Sound 0.7.25 Middlem 1.7.25 Middlem 1.7.25 Middlem     Sound 0.7.25 Middlem 1.7.25 Middlem     Sound 0.7.25 Middlem     Sound 0.7.25 Middlem     Sound 0.7.25 Middlem     Sound 0.7.25 Middlem     Sound 0.7.25 Middlem     Sound 0.7.25 Middlem     Sound 0.7.25 Middlem     Sound 0.7.25 Middl | one          | Type | Due date    | Priority | Summary                 |
|----------------------------------------------------------------------------------------------------|--------------|------|-------------|----------|-------------------------|
| Image: Source of the set of the set                           | 2            | Ð    | No-date     | Modum    | Takin a deep breath     |
| 2008-08-23 Low Wesh the car     2008-08-23 Low Wesh the car     2008-08-24 Juniour Mode a satisfants     2008-07-25 Medium Check the project     2008-07-25 Medium Check the project     2008-07-25 Medium Take dog fur walk     2008-07-26 High Launch a rockett     2008-07-10 Low Dean up the room     st details     actuals     actuals      | Ð            | 目    | 2008 07 03  | Low      | Get books from Sbrary   |
| 2009-09-12 Madum Make a sandards      2009-07-25 Madum Cade the project      2009-07-25 Madum Take dog for wak      2009-07-26 Madu Cade the project      2009-07-26 Madu Cade the project      2009-07-10 Mag Launch a rockett      2009-06-12 Low Clean up the room      st details      pread butter on the two slices of the wholeneal      pread butter on the two slices of the wholeneal                                                                                                    |              | 1    | 2008-08-23  | Low      | Wash the car            |
| 2008-08-04 High Pay the balls     2009-07-25 Medium Check the project     2009-07-26 Medium Check the project     2008-07-10 High Launch areckett     2008-07-10 High Launch areckett     2007-06-12 Low Clean up the room     A details     pread butter on the two slices of the wholencel     pread butter the filling Longes Lettice to mate                                                                                                    | Π.           |      | 2008-08-12  | Madium   | Make a sandwich         |
| 2009-07-25 Madum Check the project     2009-07-25 Madum Check the project     2009-07-10 High Launch a rocket     2009-06-12 Low Dean up the room     actestis     actestis                                                                                                    |              | 1    | 2008-08-04  | High     | Pay the bills           |
|                                                                                                    |              | 目    | 2008-07-25  | Medium   | Check the project       |
| 2009-07-10 High Launch a rockatt     2007-06-12 Low Dean up the room     sk detsiki     pread butter on the two slices of the wholeneal     pread butter on the two slices of the wholeneal                                                                                                    |              | 1    | 2088-07-22  | Median   | Take dog for walk       |
| 2007-06-12 Low Dean up the room  st details  st details  st d |              | E    | 2008-07-10  | High     | Launch a rockett        |
| sk details 3<br>pread butter on the two slices of the wholessel<br>mead. Choose the filling: cheese. lettuce, tenato                                                                                                    |              |      | 2087-06-12  | Low      | Dean up the room        |
| sk details 3<br>pread butter on the two slices of the wholeneal<br>mead. Choose the filling: cheese lettice, togato                                                                                                    |              |      |             |          |                         |
| pread butter on the two slices of the wholeneal                                                                                                    |              |      |             |          | second .                |
| nd cucumber. Then put all together and slice the<br>andwich for easier handling.                                                                                                    | sk de<br>ore | ad b | utter on th | e two    | slices of the wholemeal |

Figure 3: Osmo manages tasks on a day-byday basis only.

With the use of a function that is hidden in the *Create annual calendar* icon in the calendar toolbar, you also can create an annual calendar, but it is of little practical use because you cannot store

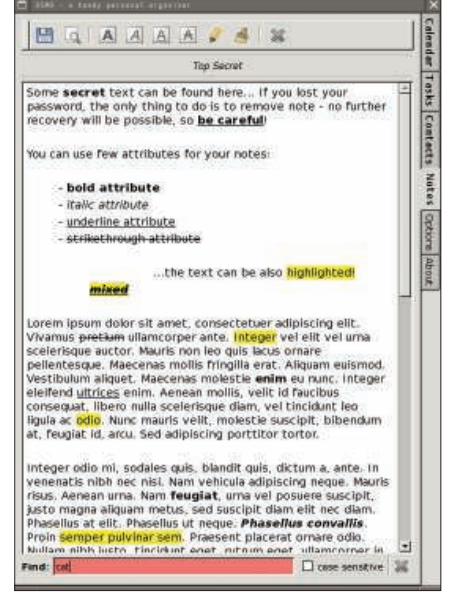

Figure 2: The note editor offers simple formatting tools.

or print a calendar that you create in this way.

With Osmo, you can print a calendar in landscape format for a selected month that lacks any notes assigned to the days

# WANT TO KNOW WHAT'S UP NEXT?

SUBSCRIBE TO LINUX MAGAZINE PREVIEW, OUR FREE MONTHLY EMAIL NEWSLETTER!

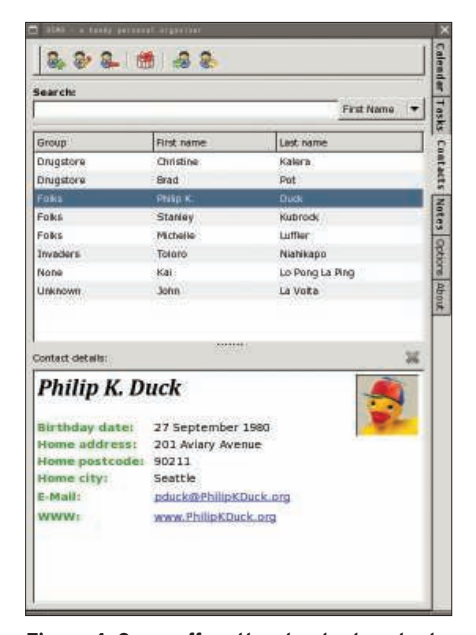

Figure 4: Osmo offers the standard contact management functions.

of that month. In this way, you use the print function to create a blank wall calendar that you can fill by hand. Osmo currently does not support printing of tasks, contacts, and notes; however, the author or the program is working on this feature.

#### Settings

To meet your own needs, you can customize Osmo with the use of the settings available under the *Options* tab. Settings are organized by program function. For example, you can specify how the calendar shows days with appointments and tasks, as well as the font type and size (Figure 5).

The bottom part of the Options dialog box for the calendar lets you import files in iCalendar format. As of this writing, the program will only open iCalendar fields for reading; you cannot enter data in a calendar you import in this way. In the future, the Osmo developer plans to integrate SyncML [2] to support the exchange of calendar data with other programs, as well as with devices such as cell phones.

The settings in the Options module also let you set the font or define categories for other modules. One annoying thing about Osmo is that it does not manage categories across the board for all its subcomponents; instead, you have to define categories separately for each of the Calendar, Notes, Tasks, and Contacts modules. This causes unnecessary work and makes it harder to keep track of everything.

### **File Format Issues**

Osmo stores data in its own XML-based file format. The program stores the calendar and notes in multiple files and subdirectories below the ~./osmo directory. The use of a proprietary file format makes it more difficult to exchange data with other programs.

One option for exporting data from Osmo to another program is to export the appointments for a day to an iCalendar file. To do so, select a day in the calendar, right-click the calendar day, select *Export to an iCalender file* in the dropdown menu, and enter a file name. Mozilla Lightning and Sunbird, Evolution, and the Apple iCal application will all read the iCalender files that you exported from Osmo.

When it comes to contacts, Osmo only offers a CSV-based exchange format. The import function does not always work reliably; importing contacts via SyncML is tagged "experimental" and did not work at all in our lab. The CSV-formatted files exported by Osmo can be imported into spreadsheets and databases without trouble.

#### Conclusions

Osmo has a neat, compact interface that recommends itself for use on systems in

#### Installation

Various current distributions, such as Debian, Ubuntu, Fedora, and Slackware, include Osmo in their package sources. Your distribution's package management system tends to be the best approach to installing the software. If you prefer to build Osmo directly from the source code, you will need the libxml2, libnotify, libgringotts, and libsyncml libraries and developer packages. The source code archive, *osmo-0.2.4.tar.gz*, is available from the project homepage. After downloading the source code, you can unpack it by typing *tar -xzvf osmo-0.2.4.tar.gz*. To configure the source code for building, change to the new *osmo-0.2.4* directory created in the last step and type ./*configure*. Then type *make* to compile. Finally, become root and give the *make install* command to install the program files.

0.52 Ge 2 Calendar Tasks Eff Contexts Notes Appearance Tasks Contacts Notes Day note ma Event marker: Grd • Current day marker Free-hand circle Sans Bold 2 Date font Sans 18 18 Sans 11 2 Enable block Thin Thick Cursor thickness ay categ Work Shopping Meeting 4 3 -Calendar files Valid Name scription Use year Namedays

Figure 5: In the Options module, you can customize the program's appearance.

which desktop space is at a premium – for example, netbooks. The interface also has a nice, clear-cut structure that makes it easy to access the existing features.

On the downside, Osmo insists on managing categories separately for each program module. Also, it is annoying that the program uses its own file format instead of the standardized iCalender format. This shortcoming makes it unnecessarily difficult to exchange calendar and contact data, at the same time taking away the user's ability to share calendars with others who work with different programs.

On a more positive note, exporting calendar data to the iCalender format works perfectly.

If you only need to send an appointment to another user occasionally, Osmo is a good choice of tool. However, it still lags way behind "major league" programs such as Evolution. Nevertheless, if you are looking for a compact calendar and organizer, if you don't need to manage too many appointments, and if you can do without exchanging data with other devices, Osmo could be the right choice.

#### **INFO**

- [1] Osmo: http://clay.ll.pl/osmo/
- [2] SyncML: http://www. openmobilealliance.org/tech/ affiliates/syncml/syncmlindex.html